# การติดตั้งระบบ 3มิติ รุ่น 12.2

#### 1. เบราว์เซอร์ที่แนะนำสำหรับระบบ 3 มิติ

เบราว์เซอร์ที่สามารถใช้งานระบบ 3 มิติ รุ่น 12.2 หรือ Oracle Application R12.2 มีดังนี้

- 1.1 Microsoft Edge
- 1.2 Mozilla Firefox (32 bit หรือ 64 bit)
- 1.3 Google Chrome

## 2. การติดตั้ง Java Runtime (JRE)

### \*\* รูปตัวอย่างการติดตั้งระบบ 3 มิติ รุ่น 12.2 นี้จะใช้ Goolgle Chrome ในการแสดงตัวอย่างการติดตั้ง

2.1 ดาวน์โหลด JRE โดยต้องเป็นรุ่นที่ 8 ขึ้นไป สามารถดาวน์โหลดได้จาก

https://www.java.com/en/download/ โดยจะมี JRE รุ่นล่าสุดให้ดาวน์โหลด

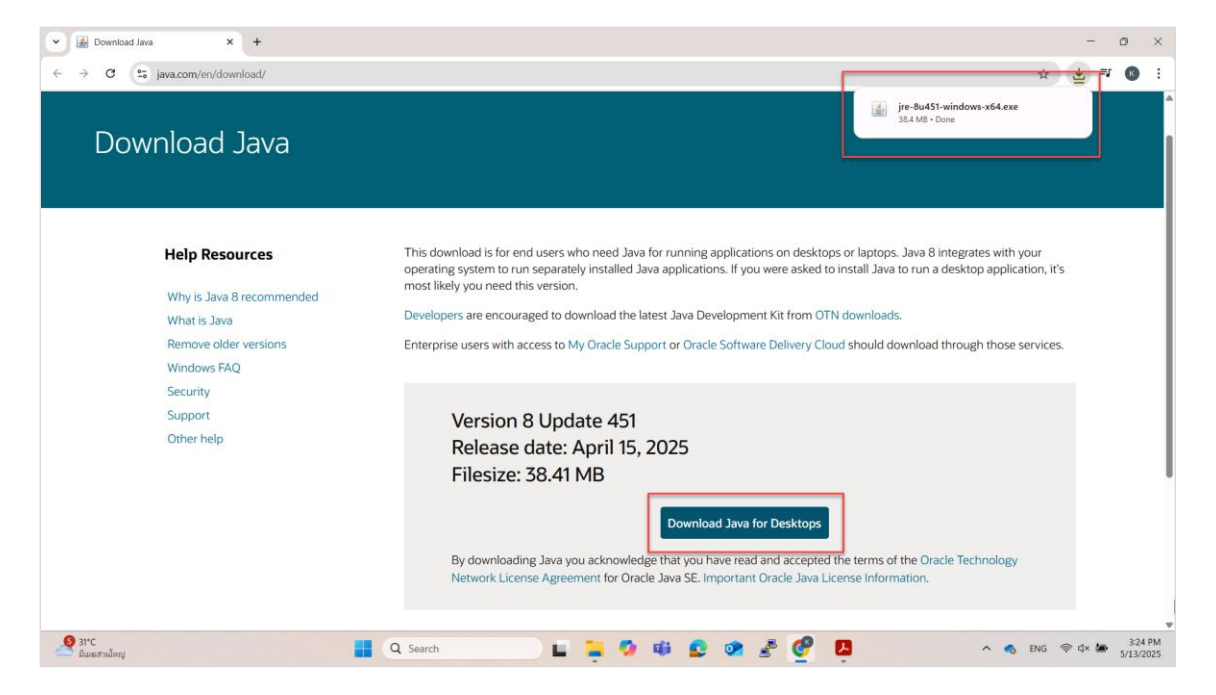

2.2 เปิดไฟล์ JRE ที่ดาวน์โหลดขึ้นมา จากนั้นคลิกปุ่ม install เพื่อติดตั้ง

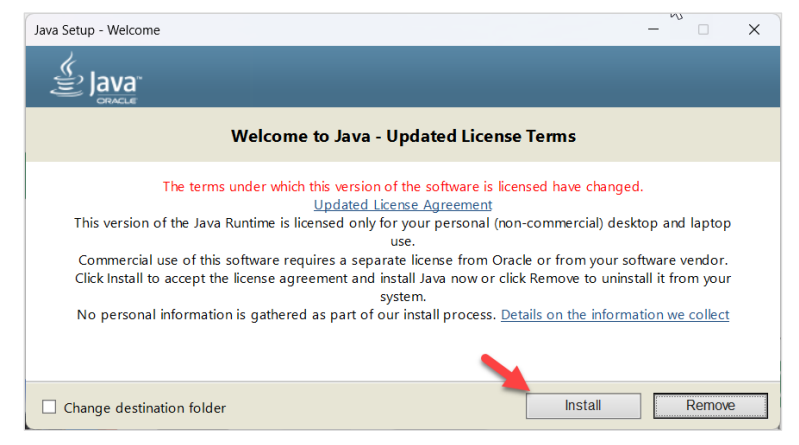

2.3 หากมี Java รุ่นที่เก่ากว่าติดตั้งอยู่แล้ว จะถามให้ Uninstall รุ่นเก่าออกไป ให้คลิกปุ่ม Uninstall

| Java Setup - Uninstall out-of-date versions                                                                           | -             |          | × |
|----------------------------------------------------------------------------------------------------|---------------|----------|---|
| Java<br>Borace                                                                                                    |               |          |   |
| Out-of-Date Java versions Detected                                                                                    |               |          |   |
| Keeping out-of-date Java versions installed on your system may present a security risk.                               |               |          |   |
| Java(TM) 6 Update 43                                                                                                  |               |          |   |
|                                                                                                    |               |          | 1 |
| Click "Uninstall" to uninstall the selected Java versions.                                                            |               |          |   |
| Warning: Uninstalling out-of-date versions of Java may cause some older Java applications to no longer<br>information | run. <u>M</u> | ore      |   |
|                                                                                                    |               |          |   |
| Not Now                                                                                                    | U             | ninstall | > |

2.4 หากเคยมีการตั้งค่า Java Security Prompts ให้เลือก Restore java security prompts และคลิก

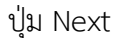

| Java Setup - Restore Security Prompts                                                                                                    | -                  |                  | ×  |
|----------------------------------------------------------------------------------------------------|--------------------|------------------|----|
|                                                                                                    |                    |                  |    |
| Restore Java security prompts                                                                                                    |                    |                  |    |
| Some Java security prompts have been hidden when you selected the 'Don't show this agai<br>improve the security of your personal information by restoring these prompts even<br>More information<br>Restore Java security prompts | n'optio<br>y 30 da | n. You ca<br>ys. | in |
|                                                                                                    |                    |                  |    |
|                                                                                                    |                    | Next >           |    |

## 2.5 เมื่อติดตั้งเสร็จให้คลิกปุ่ม Close

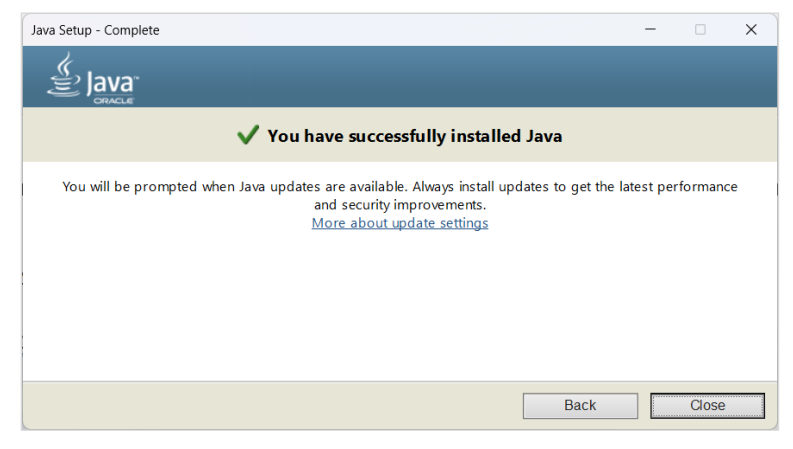

# 3. การตั้งค่า Java Runtime (JRE)

\*\* ในขั้นตอนการติดตั้ง JRE ในข้อ 2. หากมีหน้าจอ Restore java security prompts ตามข้อ 2.4 แสดงขึ้นมาให้ข้ามขั้นตอนข้อ 3 นี้ไปได้

3.1 พิมพ์ในช่องค้นหาของ Windows ด้วยคำว่า java แล้วเลือก Configure Java จากรายการที่แสดง

| Bost match                      | Jun |                      |      |
|---------------------------------|-----|----------------------|------|
| Configure Java                  |     | (iii)                | ]    |
| Apps                            | or  | Configure            | Java |
| 🛓 About Java                    | >   | Арр                  |      |
| Check For Updates               | >   | 🖉 Open               |      |
| JavaSetup8u441.exe              | >   | Run as administrator |      |
| Search the web                  |     | Open file location   |      |
| Q jav - See more search results | >   | Pin to Start         |      |
| java Java                       | >   | D Uninstall          |      |
| Q java download                 | >   |                      |      |
| JavaScript                      | >   |                      |      |
| Q java 17                       | >   |                      |      |
| Q java 21                       | >   |                      |      |
| Folders (18+)                   |     |                      |      |
| Websites (1)                    |     |                      |      |
| Search                          |     |                      |      |

3.2 เลือกแถบ Security และคลิกปุ่ม Edit Site List

| 🛓 Java Control Panel                                                                                                    | -                         |                      | $\times$ |
|----------------------------------------------------------------------------------------------------|---------------------------|----------------------|----------|
| General Update Java Security Advanced                                                                                        |                           |                      |          |
| Enable Java content for browser and Web Start application                                                                    | S                         |                      |          |
|                                                                                                    |                           |                      |          |
| Security level for applications not on the Exception Site list                                                               |                           |                      |          |
| 🔿 Very High                                                                                                    |                           |                      |          |
| Only Java applications identified by a certificate from a tr<br>allowed to run, and only if the certificate can be verified  | usted auth<br>as not rev  | nority are<br>oked.  |          |
| O High                                                                                                    |                           |                      |          |
| Java applications identified by a certificate from a trustee<br>to run, even if the revocation status of the certificate can | l authority<br>not be ver | are allowe<br>ified. | ed       |
| Exception Site List                                                                                                    |                           |                      |          |
| Applications launched from the sites listed below will be al<br>appropriate security prompts.                                | owed to r                 | un after th          | e        |
| Click Edit Site List<br>to add items to this list.                                                                           | Edit                      | Site List            |          |
| Restore Security Prompts                                                                                                    | Manage                    | e Certificat         | es       |
| ОК                                                                                                    | Can                       | cel /                | Apply    |

3.3 คลิกปุ่ม Add และเพิ่ม URL: <u>https://fis.cmu.ac.th:8000</u> จากนั้นนคลิกปุ่ม OK จะปรากฏ URL ที่แถบ Security

|                                                                                                    | 🛓 Java Control Panel – 🗆 X                                                                                                    |  |  |  |  |  |
|----------------------------------------------------------------------------------------------------|----------------------------------------------------------------------------------------------------|--|--|--|--|--|
|                                                                                                    | General Update Java Security Advanced                                                                                                    |  |  |  |  |  |
|                                                                                                    | Enable Java content for browser and Web Start applications                                                                                                    |  |  |  |  |  |
|                                                                                                    |                                                                                                    |  |  |  |  |  |
|                                                                                                    | Security level for applications not on the Exception Site list                                                                                                    |  |  |  |  |  |
|                                                                                                    | O Very High                                                                                                    |  |  |  |  |  |
|                                                                                                    | Only Java applications identified by a certificate from a trusted authority are<br>allowed to run, and only if the certificate can be verified as not revoked.     |  |  |  |  |  |
| Exception Site List 🗙                                                                                               | O High                                                                                                    |  |  |  |  |  |
| Applications launched from the sites listed below will be allowed to run after the<br>appropriate security prompts. | Java applications identified by a certificate from a trusted authority are allowed<br>to run, even if the revocation status of the certificate cannot be verified. |  |  |  |  |  |
| Location                                                                                                    |                                                                                                    |  |  |  |  |  |
| https://isdevill.emusecthilli/                                                                                      | Exception Site List                                                                                                    |  |  |  |  |  |
|                                                                                                    | Applications launched from the sites listed below will be allowed to run after the                                                                                 |  |  |  |  |  |
|                                                                                                    | https://fis.cmu.ac.th:8000                                                                                                    |  |  |  |  |  |
|                                                                                                    | Edit Site List                                                                                                    |  |  |  |  |  |
| Add Remove                                                                                                    |                                                                                                    |  |  |  |  |  |
| We recommend using HTTPS sites where available.                                                                     | Restore Security Prompts Manage Certificates                                                                                                    |  |  |  |  |  |
| OK Cancel                                                                                                    |                                                                                                    |  |  |  |  |  |
|                                                                                                    | OK Cancel Apply                                                                                                    |  |  |  |  |  |

#### 4. การเข้าใช้งานระบบ 3 มิติ (Oracle Application)

เมื่อ log in เข้าใช้ระบบผ่าน <u>https://fis.cmu.ac.th:8000</u> เข้ามาหน้า Menu และเมื่อเลือกเมนู จะมี ไฟล์ frmservlet.jnlp ให้กด download เพื่อเปิด form การทำงาน

4.1 กรณีใช้งานโดยเบราว์เซอร์ Google Chrome สามารถคลิกเปิดไฟล์ได้เลย

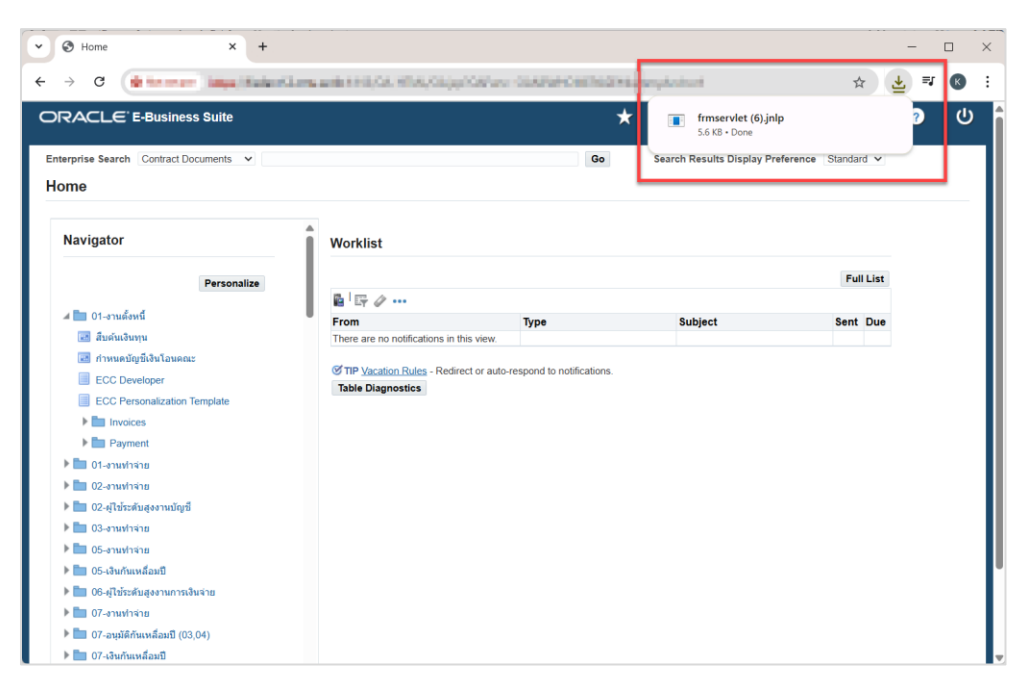

#### 4.2 กรณีใช้งานโดยเบราว์เซอร์ Microsoft Edge ให้คลิกปุ่ม Keep เพื่อดาวน์โหลดไฟล์ จากนั้นคลิก

| Open file                              |                               |                                         |              |                                                                                          |          |           |
|----------------------------------------|-------------------------------|-----------------------------------------|--------------|------------------------------------------------------------------------------------------|----------|-----------|
| ■ Settings x Home                      | × +                           |                                         |              |                                                                                          | -        | o ×       |
| C 🔮 his over   http://bite/Demas.ful   | entry the coupling of the     | CARACTER AND A CONTRACT                 |              |                                                                                          | ti 🛓 😩   | 🧑         |
|                                        |                               |                                         | * *          | Downloads 🗅 🔍                                                                            | ··· 🖈 ?  | ሆ         |
| Enterprise Search Contract Documents V |                               | Go                                      | Search Resul | fmservlet (7) jnlp could harm your device. De<br>to keep it anyway? Keep Delete See more | you want |           |
| Navigator                              | Worklist                      |                                         |              |                                                                                          |          |           |
| Personalize                            |                               |                                         |              | Full List                                                                                |          |           |
| 🕨 🚞 01-งานตั้งหนี้                     | Erom                          | Type                                    | Subject      | Sent Due                                                                                 |          |           |
| 🔺 🛅 01-งานทำจำย                        | There are no notifications in | this view.                              | Subject      | Sent Due                                                                                 |          |           |
| 📧 กำหนดบัญชีเงินโอนคณะ                 |                               |                                         |              |                                                                                          |          |           |
| 📧 Update วันที่รับเช็ด                 | TIP Vacation Rules - Red      | irect or auto-respond to notifications. |              |                                                                                          |          |           |
| 📰 ใบสำคัญจ่ายส่งอนุมัติ                | Table Diagnostics             |                                         | _            |                                                                                          |          |           |
| ECC Developer                          |                               |                                         |              |                                                                                          |          | - 0       |
| ECC Personalization Template           |                               |                                         |              | P                                                                                        | Q ☆)☆    | · · · · · |
| Invoices                               |                               |                                         |              | 🛨 🤹 Downloads                                                                            | <u></u>  | • 🖈 🕜 🛛 ( |
| Payment                                |                               |                                         |              | frmservlet (7),jnlp                                                                      |          |           |
| Setup                                  |                               |                                         | 0            | Search Result                                                                            |          |           |
| 🕨 🛅 ส่งเช็คไปอนุมัติ                   |                               |                                         |              | 300 more                                                                                 |          |           |
| 🕨 🛅 ส่งเข็คไปเคาน์เดอร์                |                               |                                         |              |                                                                                          |          |           |
| ▶ 💼 อื่นๆ                              |                               |                                         |              |                                                                                          |          |           |
| N 🖿 02 semieres                        |                               |                                         |              |                                                                                          |          |           |
| 31*C<br>มีแหล่วนใหญ่                   | Q Search                      | 🖬 📜 🍫 🗰 😰 🔅                             | > 🏂          | Full List                                                                                |          |           |

4.3 กรณีใช้งานโดยเบราว์เซอร์ Mozilla Firefox ให้เปิดด้วย Java (TM) Web Launcher

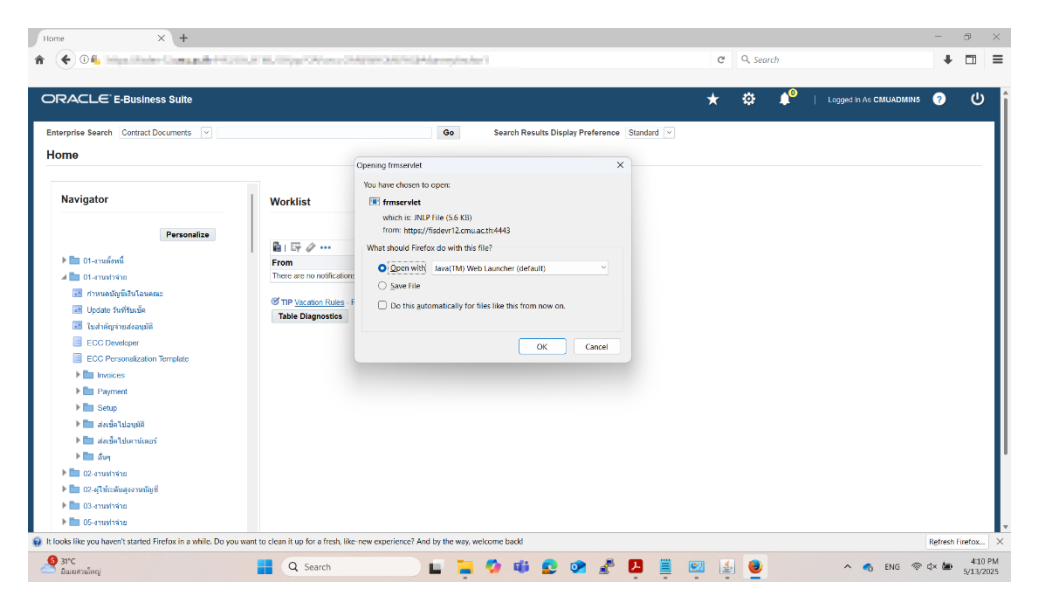